## LICEO SCIENTIFICO LINGUISTICO STATALE "C. MIRANDA" FRATTAMAGGIORE (NA)

## Ai Sigg. Docenti

- 1. Inserimento Ore di Ricevimento su Argo Scuolanext.
- 2. Richiesta colloquio con la famiglia, per comunicazioni inerenti l'andamento didattico disciplinare dell'alunno.

1. I colloqui tra le famiglie e i docenti del Liceo Scientifico Linguistico Statale "C. Mlranda" sono organizzati nel modo seguente:

Ciascun docente inserisce la propria disponibilità a ricevere le famiglie a distanza in connessione su Gmeet comunicando due ore mensili per la durata dell'anno scolastico. L'incontro avviene solo su prenotazione da effettuare esclusivamente on-line attraverso il registro elettronico Argo Scuolanext con almeno due giorni di anticipo.

## Illustriamo di seguito la procedura per inserire le ore di ricevimento con le famiglie e per attivare la prenotazione online:

Accedere al registro elettronico Argo ScuolaNext;

Dal menù a tendina sulla sinistra, selezionare "Comunicazioni" seguito dall'icona "Ricevimento Docenti".

Scegliere il tasto del simbolo "+", come in figura:

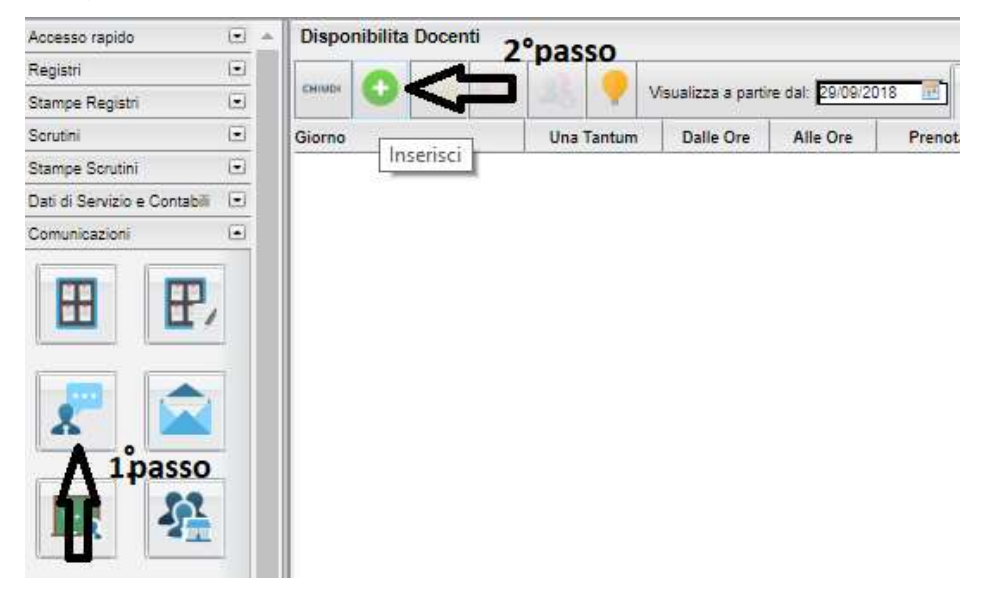

Compilare con attenzione ogni spazio della seguente finestra come da indicazioni grafiche:

| Disponibiliti a 2 Docente                                                  |                                                                  | ×      |
|----------------------------------------------------------------------------|------------------------------------------------------------------|--------|
| <br>Tipo di Ricevimento:                                                   | O Una Tantum 🖲 Periodico                                         | llate  |
| Giorno della settimana:                                                    | 🗌 Lun 🗹 Mar 🗌 Mer 🗌 Gio 🗌 Ven 🗌 Sab                              |        |
| Periodo dal:                                                               | 29/10/2020 🖪 AI: 15/05/2021 🗷                                    |        |
| Dalle ore (HH:MM):                                                         | 9:00 Alle ore (HH:MM): 10:00 indicare l'ora separat              | ta dai |
| O Genera una disponibilifi aे con max<br>♀ Genera piĩ¿½ disponibilifi≀a di | 5 colloqui prenotabili   10 minuti ciascuna   10 minuti ciascuna | lo     |
| Prenotazione consentita dalle ore                                          | 08:00 da 5 a 2 giorni prima                                      |        |
| Luogo di ricevimento:                                                      | cliccare sul link per accedere al colloquio                      |        |
| Annotazioni:                                                               | meet.google.com/ffx-bsvp-ojc                                     | ymail  |
| E-Mail Docente:                                                            | nome@liceomiranda.it                                             |        |
| Mostra E-mail alla famiglia:                                               |                                                                  |        |
| Attivo:                                                                    | ● Si ○ No                                                        |        |
|                                                                            | Annulla                                                          | 13     |

**Fare attenzione** ad indicare l'ora di ricevimento secondo lo schema indicato <**HH:MM**> (ore e min separate dai due punti);

<u>E' possibile ricevere una mail di avvenuta prenotazione da parte dei genitori se autorizzate la piattaforma Argo didUp</u>:

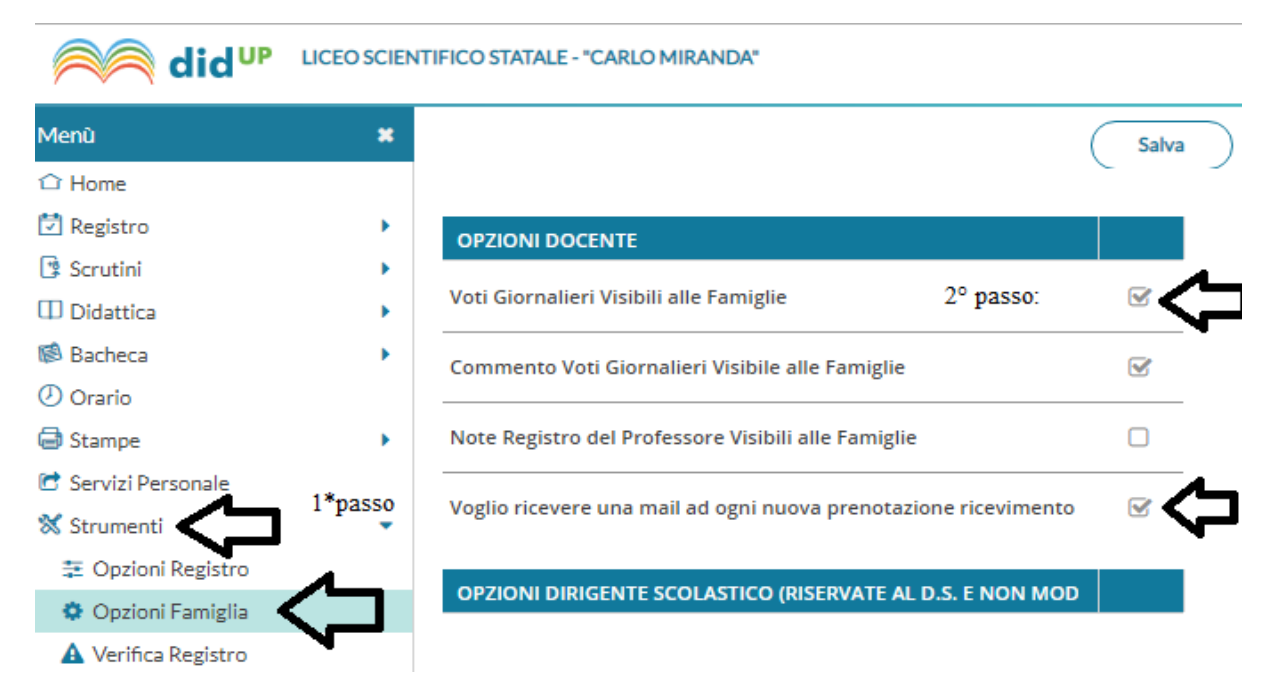

Si consiglia di aggiungere la propria mail per dare la possibilità alla famiglia di comunicare con il docente. Resta così traccia nella vostra mail dell'eventuale comunicazione fatta.

Quando avete terminato di compilare la finestra in ogni sua parte confermare;

Segue la visualizzazione delle ore di ricevimento inserite, suddivise in 10 min.

E' possibile modificare e/o eliminare ore o frazioni di disponibilità evidenziando il

rigo in oggetto e utilizzando le seguenti icone:

## E' possibile visualizzare la prenotazione del genitore,

se si evidenzia la stringa che individua la prenotazione al colloquio, se si sceglie l'icona "visualizza elenco prenotazioni".

| Disponibilita Docenti 2º Visualizza Elenco Prenotazioni  |            |           |          |                  |            |                  |              |  |
|----------------------------------------------------------|------------|-----------|----------|------------------|------------|------------------|--------------|--|
| Сними 🕒 💋 💷 🤽 👎 Visualizza a partire dal: 29/09/2018 🖃 🝸 |            |           |          |                  |            |                  |              |  |
| Giorno                                                   | Una Tantum | Dalle Ore | Alle Ore | Prenotazioni dal | al         | Max Prenotazioni | Prenotazioni |  |
| 02/10/2018 (Martedì)                                     | No         | 10:00     | 11:00    | 20/09/2018       | 30/09/2018 | 8                | 0            |  |
| 09/10/2018 (Martedi)                                     | No         | 10:00     | 11:00    | 27/09/2018       | 07/10/2018 | 6                | 0            |  |
| 16/10/2018 (Martedi)                                     | No         | 10:00     | 11:00    | 04/10/2018       | 14/10/2018 | 6                | 0            |  |
| 23/10/2018 (Martedi)                                     | No         | 10:00     | 11:00    | 11/10/2018       | 21/10/2018 | 6                | 0            |  |
| 30/10/2018 (Martedi)                                     | No         | 10:00     | 11:00    | 18/10/2018       | 28/10/2018 | 6                | 0            |  |
| 08/11/2018 (Martedi)                                     | No         | 10:00     | 11:00    | 25/10/2018       | 04/11/2018 | 6                | 0            |  |
| 13/11/2018 (Martedi)                                     | No         | 10:00     | 11:00    | 01/11/2018       | 11/11/2018 | 6                | 0            |  |
| 20/11/2018 (Martedi)                                     | No         | 10:00     | 11:00    | 08/11/2018       | 18/11/2018 | 8                | 0            |  |
| 27/11/2018 (Martedi)                                     | No         | 10:00     | 11:00    | 15/11/2018       | 25/11/2018 | 8                | 0            |  |
| 04/12/2018 (Martedì)                                     | No         | 10:00     | 11:00    | 22/11/2018       | 02/12/2018 | 6                | 0            |  |
| 11/12/2018 (Martedi)                                     | No         | 10:00     | 11:00    | 29/11/2018       | 09/12/2018 | 6                | 0            |  |

<u>Ricordare di utilizzale il link inserito per effettuare il colloquio con la famiglia,</u> <u>rispettando il giorno e gli orari inseriti.</u>

<u>Se vi occorre recuperare il link per il colloquio, cliccate sulla casella di modifica indicata dal bolllino giallo con matita, si apre la finestra con il link da copiare e incollare nella barra di chrome.</u>

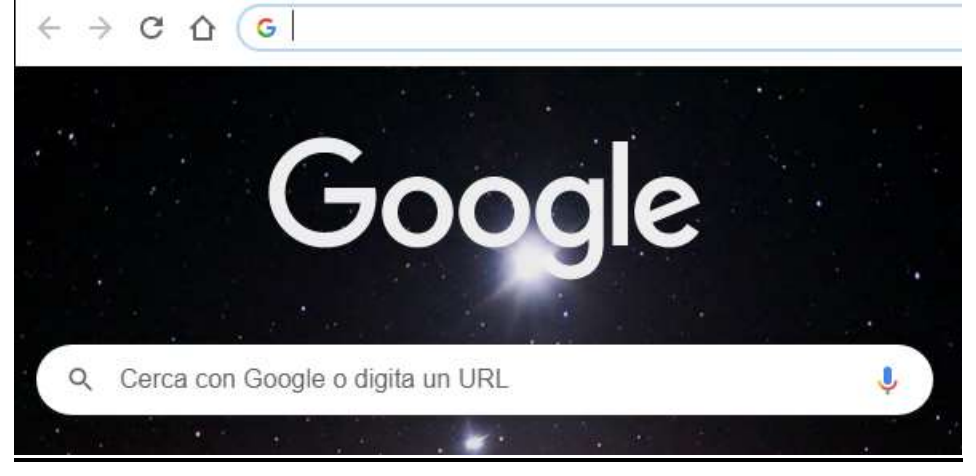

Richiesta di colloquio con la famiglia di un alunno per comunicazioni didattiche:

Qualora si ritiene opportuno convocare i genitori di un alunno per comunicare l'andamento didattico disciplinare, occorre seguire la seguente procedura:

- 1. Accedere al registro elettronico Argo ScuolaNext;
- Dal menu a tendina sulla sinistra, cliccare su comunicazioni, poi selezionare la prima icona della seconda fila: "invio mail" contrassegnato dal simbolo:
- 3. Occorre selezionare l'indirizzo del liceo, la classe dell'alunno, e confermare (in basso a destra).

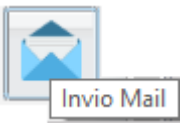

- 4. Dall'elenco della classe, selezionare l'alunno e il genitore assicurandosi che ci sia la mail indicata accanto al nominativo.
- 5. Segliere l'icona della lettera missiva come illustrato di seguito:

6. Inserire oggetto e corpo del messaggio con estremi della data e dell'orario del colloquio, inserire il link di G-Meet per poter organizzare il video colloquio.

Grazie! ...Buon Lavoro!

Funzione Strumentale AREA 2 Prof. E. Pascarella